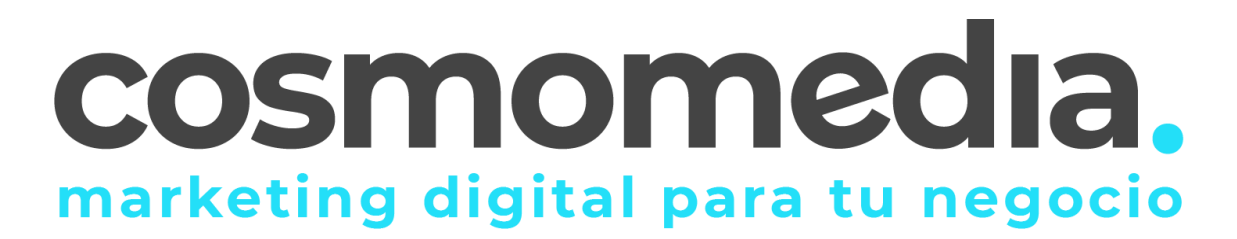

## Configuración correo Outlook 2010

Sustituye los datos convenientemente: donde pone "dominio.com" debes poner tu nombre de dominio, que será para cada cliente distinto, del tipo: **electricidadpepe.com o electricidapepe.es.** 

**1.**- Abre el programa. En el Menú, selecciona la sección "**Archivo**" y en la sección de Información seleccionar "**Agregar cuenta**", como se muestra a continuación:

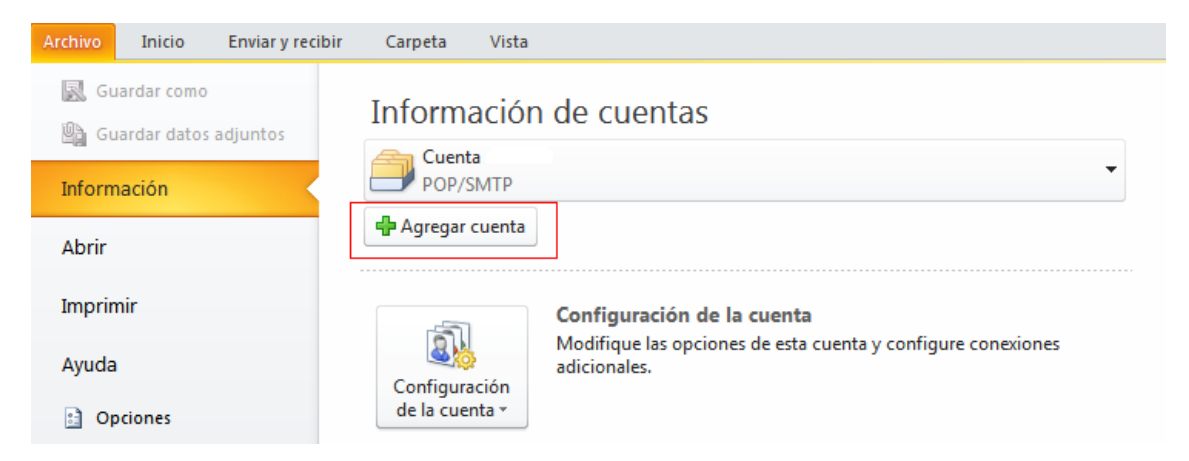

A continuación, le saldrá un asistente, seleccionar la opción "**Configurar manualmente las opciones del servidor**" y pulsar siguiente:

| Agregar nueva cuenta                                              |                                                                            |          |
|-------------------------------------------------------------------|----------------------------------------------------------------------------|----------|
| Configuración automática de la<br>Conéctese a otros tipos de serv | <b>cuenta</b><br>idores.                                                   | ×        |
| O Cuenta de correo electrónico                                    |                                                                            |          |
| Su nombre:                                                        |                                                                            |          |
|                                                                   | Ejemplo: Yolanda Sánchez                                                   |          |
| Dirección de correo electrónico;                                  |                                                                            |          |
|                                                                   | Ejemplo: yolanda@contoso.com                                               |          |
| Contraseña:                                                       |                                                                            |          |
| Repita la contraseña;                                             |                                                                            |          |
|                                                                   | Escriba la contraseña proporcionada por su proveedor de acceso a Internet. |          |
| ⊖Mensajería de texto (5M5)                                        |                                                                            |          |
| Onfigurar manualmente las                                         | opciones del servidor o tipos de servidores adicionales                    |          |
|                                                                   | < Atrás Siguiente >                                                        | Cancelar |

Elegir la primera opción de la nueva ventana y pulsar siguiente:

| Agregar nueva cuenta                                                                                                    | $\overline{\mathbf{X}}$ |
|----------------------------------------------------------------------------------------------------|-------------------------|
| Elegir servicio                                                                                                    | ×                       |
| Correo electrónico de Internet Conectar con el servidor POP o IMAP para enviar y recibir mensajes de correo electrónico.                                 |                         |
| Microsoft Exchange o servicio compatible<br>Conectarse y tener acceso a mensajes de correo electrónico, calendario, contactos, faxes y mensajes de corre | eo de voz.              |
| <b>Mensajería de texto (SMS)</b><br>Conectar con un servicio de mensajería móvil.                                                                        |                         |

Se mostrará una serie de campos que deberán rellenar como se muestra a continuación y posteriormente pulsar más configuraciones:

| gregar nueva cuenta                                              |                                                                 |                                                                          |
|------------------------------------------------------------------|-----------------------------------------------------------------|--------------------------------------------------------------------------|
| Configuración de correo electr<br>Estos valores son necesarios p | <b>ónico de Internet</b><br>ara que la cuenta de correo electro | ínico funcione.                                                          |
| Información sobre el usuario                                     |                                                                 | Configuración de la cuenta de prueba                                     |
| Su nombre:                                                       | Nombre de la empresa                                            | Después de rellenar la información de esta pantalla, le                  |
| Dirección de correo electrónico:                                 | micuenta@dominio.com                                            | botón. (Requiere conexión de red.)                                       |
| Información del servidor                                         |                                                                 | Purkey and for the large state                                           |
| Tipo de cuenta                                                   | imap 🗸                                                          | Probar configuración de la cuenta                                        |
| Servidor de correo entrante:                                     | mail.cosmomedia.es                                              | Probar configuración de la cuenta haciendo clic en<br>el botón Siguiente |
| Servidor de correo saliente (SMTP):                              | mail.cosmomedia.es                                              | Entregar nuevos mensajes a:                                              |
| Información de inicio de sesión                                  |                                                                 | <ul> <li>Nuevo archivo de datos de Outlook</li> </ul>                    |
| Nombre de usuario:                                               | micuenta@dominio.com                                            | O Archivo de datos de Outlook existente                                  |
| Contraseña:                                                      | ****                                                            | Examinar                                                                 |
| Record                                                           | lar contraseña                                                  |                                                                          |
| Requerir inicio de sesión utilizando contraseña segura (SPA)     | o Autenticación de                                              | Más configuraciones                                                      |
|                                                                  |                                                                 | < Atrás Siguiente > Cancelar                                             |

En la pestaña "Servidor de salida" marca la opción "Mi servidor de salida (SMTP) requiere autenticación":

| neral   | 5ervidor de salida                       | Conexión Avanzadas                                                                       |
|---------|------------------------------------------|------------------------------------------------------------------------------------------|
| Mi serv | idor de salida (SM                       | TP) requiere autenticación                                                               |
| 💿 Util  | izar la misma conf                       | iguración que mi servidor de correo de entrada                                           |
| 🔘 Inic  | iar sesión utilizan                      | do                                                                                       |
| No      | mbre de usuario:                         |                                                                                          |
| Co      | ntraseña:                                |                                                                                          |
|         |                                          | Recordar contraseña                                                                      |
|         |                                          |                                                                                          |
| O Inic  | Requerir Autentic<br>iar sesión en el se | cación de contraseña segura (SPA)<br>ervidor de correo de entrada antes de enviar correo |
| C Inic  | Requerir Autentio                        | cación de contraseña segura (SPA)<br>ervidor de correo de entrada antes de enviar correo |

En la pestaña "Avanzadas" como servidor de salida ponemos "25".

| General               | Sent Items              | Deleted Items      |
|-----------------------|-------------------------|--------------------|
| Outgoing Server       | Connection              | Advanced           |
| Server Port Numbers — |                         | 317                |
| Incoming server (IMA  | P): 993 Use De          | faults             |
| Use the following     | type of encrypted conne | ection: SSL 💌      |
| Outgoing server (SMT  | P): 25                  |                    |
| Use the following     | type of encrypted conne | ection: STARTTLS - |
| Gerver Timeouts       | 609996 UV/67            |                    |
| Short                 | Long 1 minute           |                    |
| olders                |                         |                    |
| Root folder path:     |                         |                    |
|                       |                         |                    |
|                       |                         |                    |
|                       |                         |                    |
|                       |                         |                    |
|                       |                         |                    |
|                       |                         |                    |